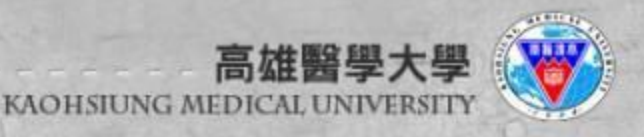

# 如何申請google帳號

#### 教務處推廣教育與數位學習中心

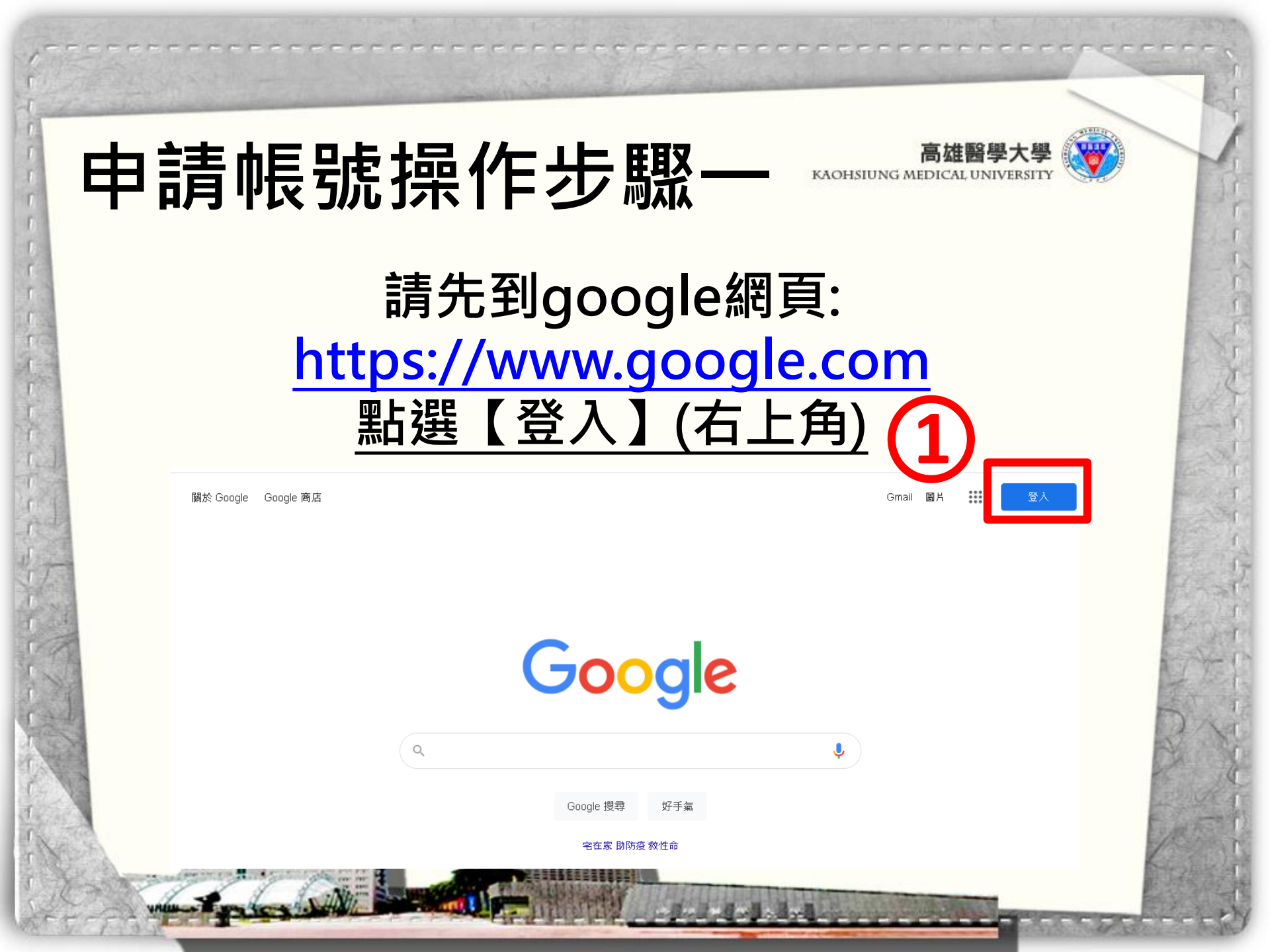

#### 申請帳號操作步驟二

#### 點選【建立帳戶】 →【建立個人帳戶】

Google

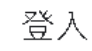

使用您的 Google 帳戶

電子郵件地址或電話號碼

忘記電子郵件地址?

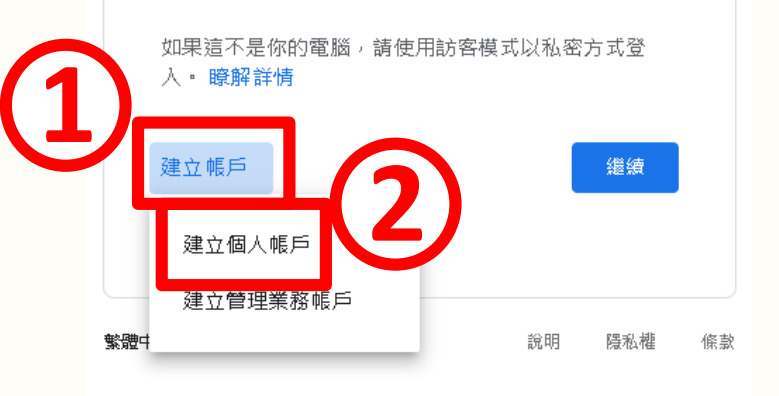

KAOHSIUNG MEDICAL UNIVERSITY

高雄醫學大學

#### 申請帳號操作步驟三

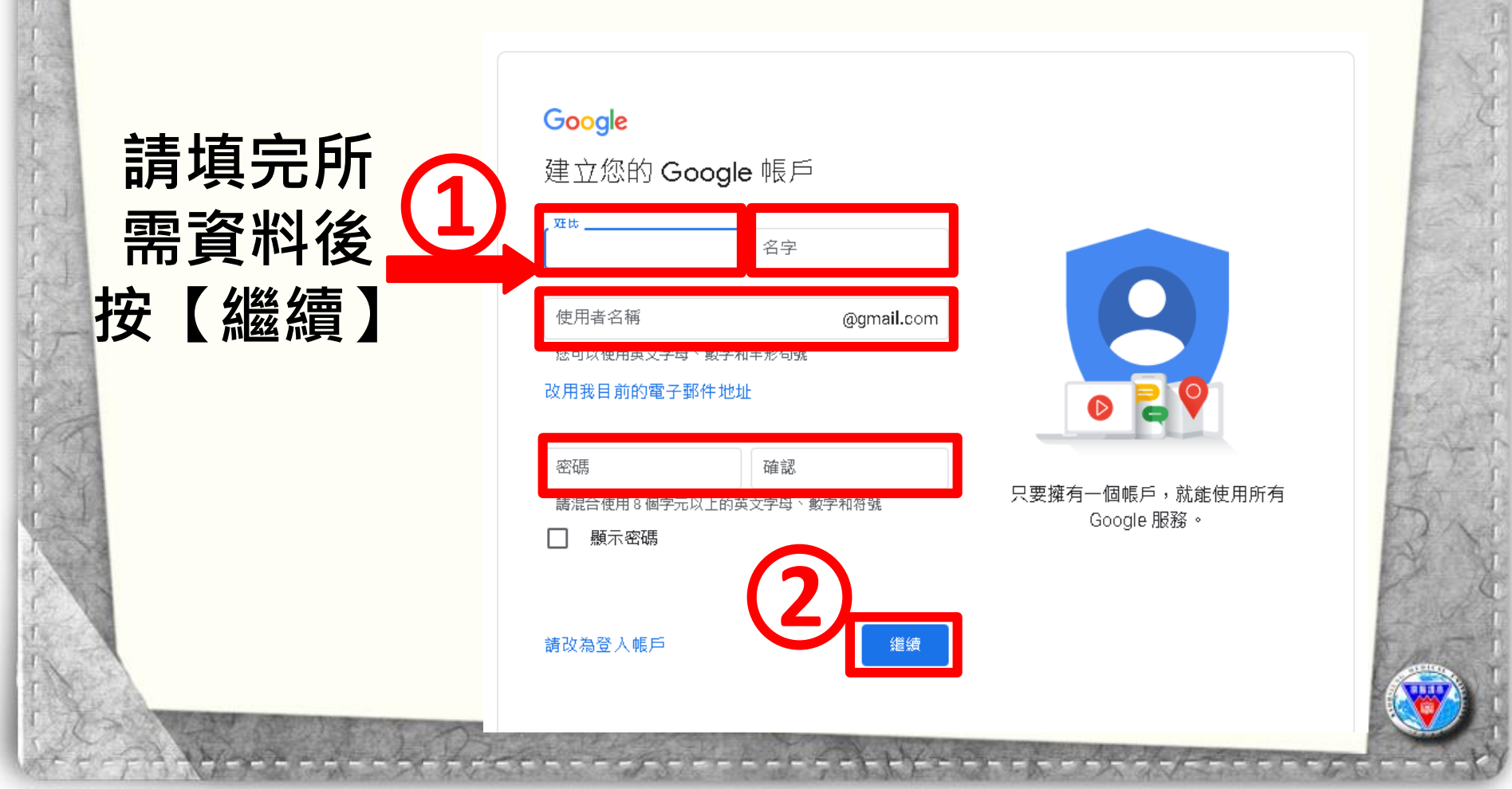

### 申請帳號操作步驟四

#### Google

驗證你的

電話號碼後

按【繼續】

驗證你的電話號碼

為了安全起見,Google 想確認您的身分。Google 會 傳送內含6位數驗證碼的簡訊給您。必須支付一般簡 訊費用

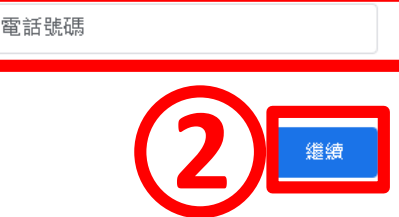

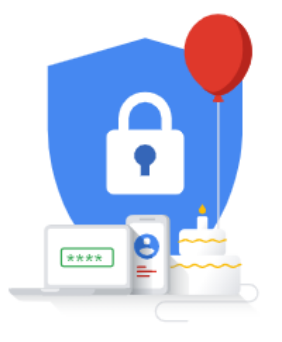

您的個人資訊不會對外公開且安全 無虞

高雄翳學大學

KAOHSIUNG MEDICAL UNIVERSITY

### 申請帳號操作步驟五

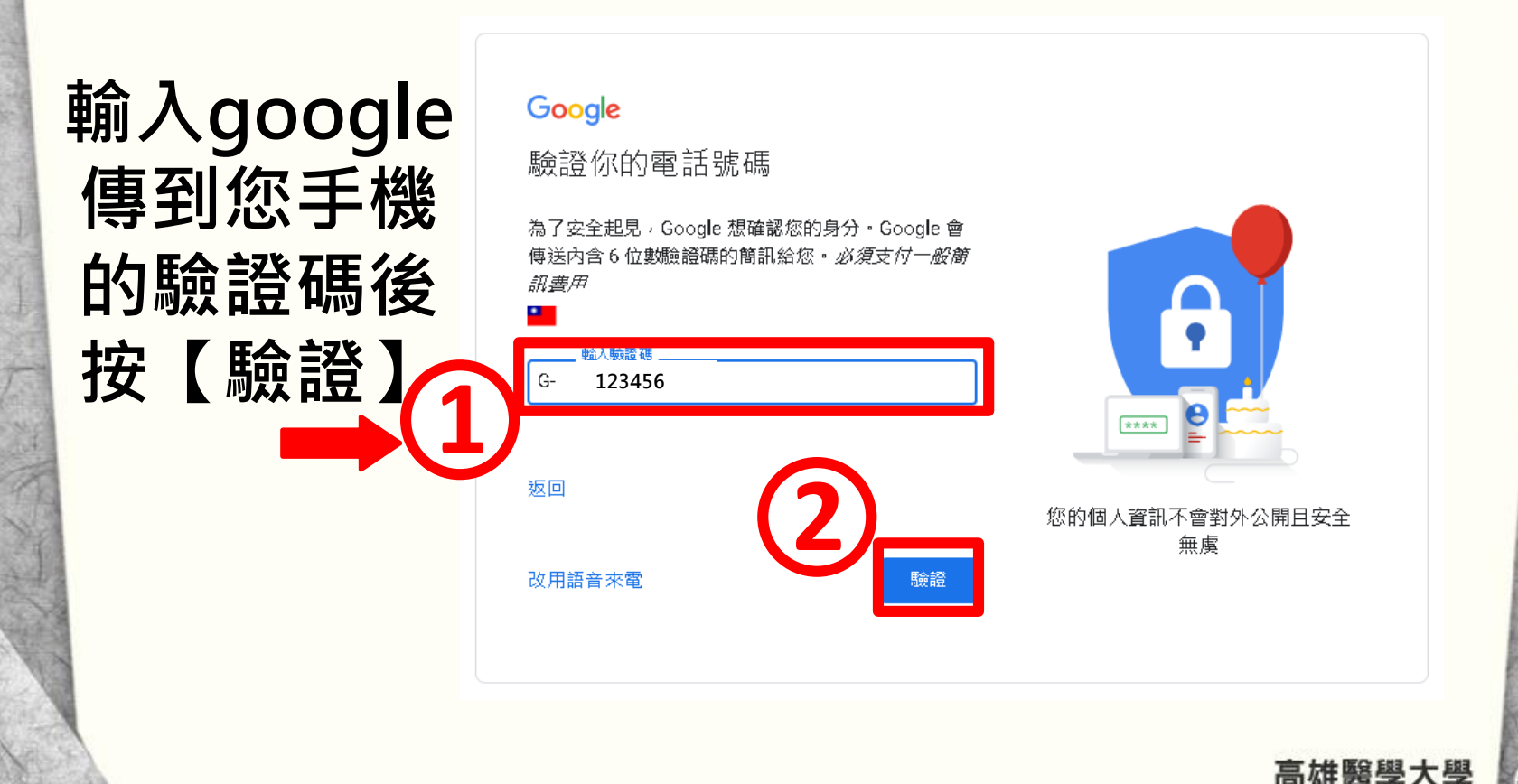

KAOHSIUNG MEDICAL UNIVERSITY

### 申請帳號操作步驟六

#### Google 歡迎使用 Google ۲ @gmail.com 輸入所需填 站能碼 嘴埃迪 寫的資料後 将您的電話號碼用於維護帳戶安全,並不會向他人顯F 這項資訊. 按【繼續】 備援電子郵件地址(選填) 我們會用來確保帳戶安全無慮 您的個人資訊不會對外公開日安全 月 日 無虞 您的生日 性別 為何我們要求您提供這些 扳回 高雄醫學大學 KAOHSIUNG MEDICAL UNIVERSITY

## 申請帳號操作步驟七

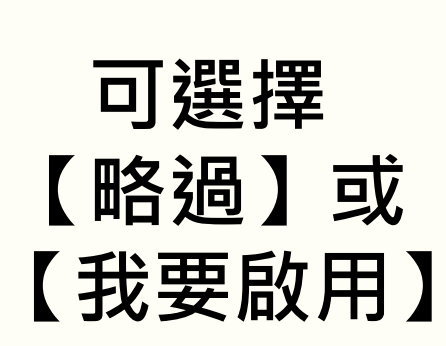

#### Google

新增電話號碼以享有更多服務

您可以視需要將您的電話號碼新增到帳戶,供 Google 各項服務使用。 瞭解詳情

例如,您的電話號碼將用於

▶ 接聽視訊通話及接收簡訊

G 譲 Google 服務 (包括廣告) 更貼近個人需求

是,我要啟用

更多選項

扳回

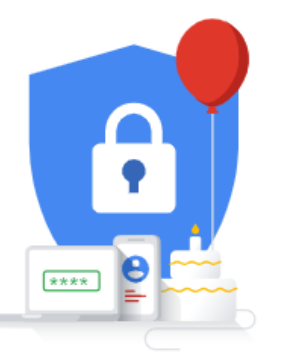

您的個人資訊不會對外公開且安全 無虞

KAOHSIUNG MEDICAL UNIVERSITY

## 申請帳號操作步驟八

#### Google

隱私權與條款

告;

防衛

取消

隱私權與條款請拉 到頁面下方點選 【我同意】

| 如要建立                                | 我們為什麼要處理這些資料                                                                                                    |
|-------------------------------------|----------------------------------------------------------------------------------------------------|
| 服務條款)                               | 我們會將這些資料用於 Google 政策中列載的用途,<br>包括:                                                                                                    |
| 此外,在1<br>中的規範」<br>當您使用              | <ul> <li>協助 Google 服務提供更實用的個人化內容,例<br/>如關聯性更高的搜尋結果;</li> <li>改善 Google 服務品質及開發新的服務;</li> <li>根據您的帳戶設定在 Google 服務以及與</li> </ul>                                         |
| • 當的<br>的译<br>號<br>留<br>(m)<br>言)   | Google 吉作的網站和應用程式甲放送個人佔贏<br>告;<br>防範詐騙和濫用行為,進一步確保使用者安<br>全;以及<br>。進行分析及評估,以瞭解各項 Google 服務的使<br>用狀況。此外,我們也與特定廠商合作,協助<br>我們評估名項服務的使用情形。進一步瞭解這<br>些廣告和評估合作夥伴。             |
| • 舉例<br>You                         | 合併資料                                                                                                    |
| 相關<br>位均<br>• 此外<br>Goc<br>析)<br>述建 | 為了上述用途,我們也會將各項 Google 服務及您裝<br>置上的這類資料合併。舉例來說,我們會根據您的帳<br>戶設定按照您的興趣 (依據您的 Google 搜尋和<br>YouTube 使用資訊判定) 向您顯示相關廣告,還會根<br>據數兆肇查詢資料建立字詞校正模型,供各項 Google<br>服務使用。<br>一切中你當控 |
| 我們為什                                | ·····································                                                                                                    |
| 我們會將<br>包括:                         | MI展転一板ZEIIII足,這無具再UBE有部プ會與恣助<br>Google 帳戶相關聯,我們會將這些資料視為個人資<br>訊, 您現在只要點選下方的[更多選項],即可控會<br>Google 收集及使用這類資料的方式。日後您隨時可以                                                  |
| <ul> <li>協則<br/>切属</li> </ul>       | 前往我的帳戶頁面 (myaccount.google.com) 調整設<br>定或撤銷同意事項                                                                                                    |
| • 改暑<br>• 根據                        | 更多選項 🗸                                                                                                    |
| God                                 |                                                                                                    |

我同意

| 申請帳號操作步驟九                     | J                            |                 |                |
|-------------------------------|------------------------------|-----------------|----------------|
| 1. 看到右上角圖像有您                  |                              | (2              |                |
| 的 <mark>名字即建立成功。</mark>       |                              | Gmail 圖片        |                |
| 2. 點選旁邊的圖形即可<br>使用google應用程式。 | <mark>高麗</mark><br>Google 帳戶 | Good<br>G<br>搜尋 | gle 應m程:<br>地圖 |
| Goode                         | YouTube                      | Play            | G<br>新聞        |
|                               | Gmail                        | Meet            | Chat           |
| Google 搜尋 好手氣                 |                              | 会議硬碟            | 31<br>日暦       |
| 宅在家 助防疫 救性命                   | G 🕁                          | <u></u>         |                |
|                               | KAOH                         | SIUNG MEDIC.    | AL UNIV        |